## How to Download and Install Safe

## **Exam Browser**

• Click on 'Click Here' Link from 'To Download Safe Exam Browser' as shown in the below Image.

| प्रशिक्षण महानिदेशालय<br>Directorate General of Training                                                                                                    | Executed frames and the rear of the rear of the rear o                                                                                                    |
|----------------------------------------------------------------------------------------------------|----------------------------------------------------------------------------------------------------|
| All India Trade Test 2020 - Computer Based Test                                                                                                    |                                                                                                    |
| <section-header><section-header><section-header><list-item><list-item><list-item><list-item><list-item><list-item><list-item><list-item><list-item><list-item><list-item><list-item><list-item><list-item><list-item><list-item><list-item><list-item><list-item></list-item></list-item></list-item></list-item></list-item></list-item></list-item></list-item></list-item></list-item></list-item></list-item></list-item></list-item></list-item></list-item></list-item></list-item></list-item></section-header></section-header></section-header> | How to install and Configure Safe Exam<br>Bowser<br>Output of the form from the form<br>Description of the form from the form<br>Description of the form from the form<br>Description of the form from the form<br>Description of the form<br>Description of the form |
| <ul> <li>B) Unauthorized Person Entry in Examination Hail to be restricted.</li> <li>7) Invigilator should not Help Students in Answering Questions.</li> </ul>                                                                                                    |                                                                                                    |

• You will be redirected to the '<u>https://safeexambrowser.org/download\_en.html</u>' Page as shown in the below Image.

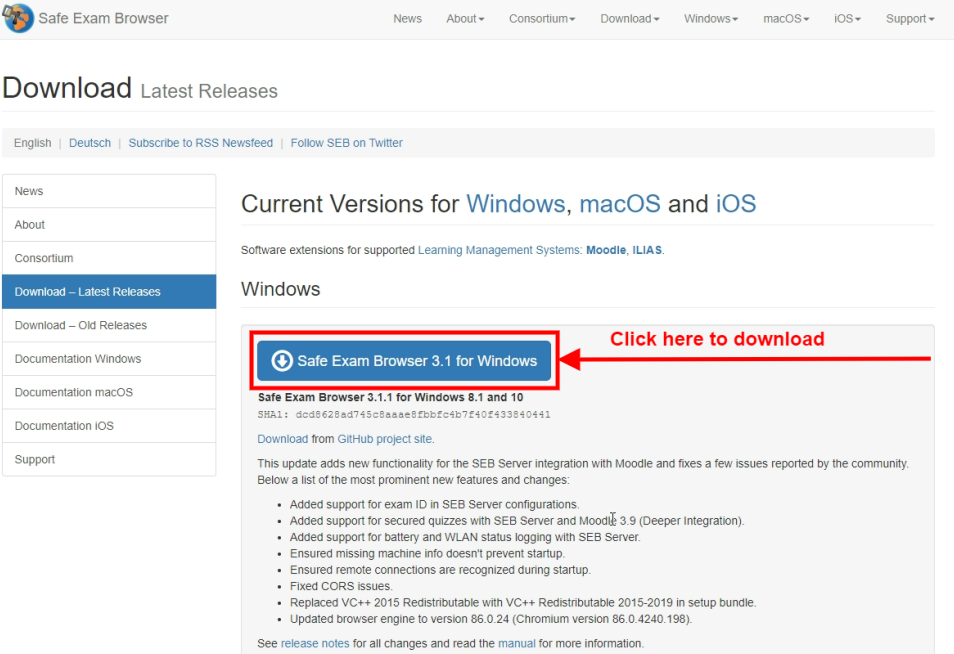

As SEB 3.1 does not yet support WebRTC functionality (e.g. access to webcams by web applications), we implemented a barebone browser with WebRTC support which can be used as third-party application in a SEB configuration. Visit Chrominimum on GiHub for more information.

- Click on 'Safe Exam Browser 3.1 for Windows' Button as shown in the above Image.
- 'Safe Exam Browser installation file' will be Downloaded as shown in the below Image.

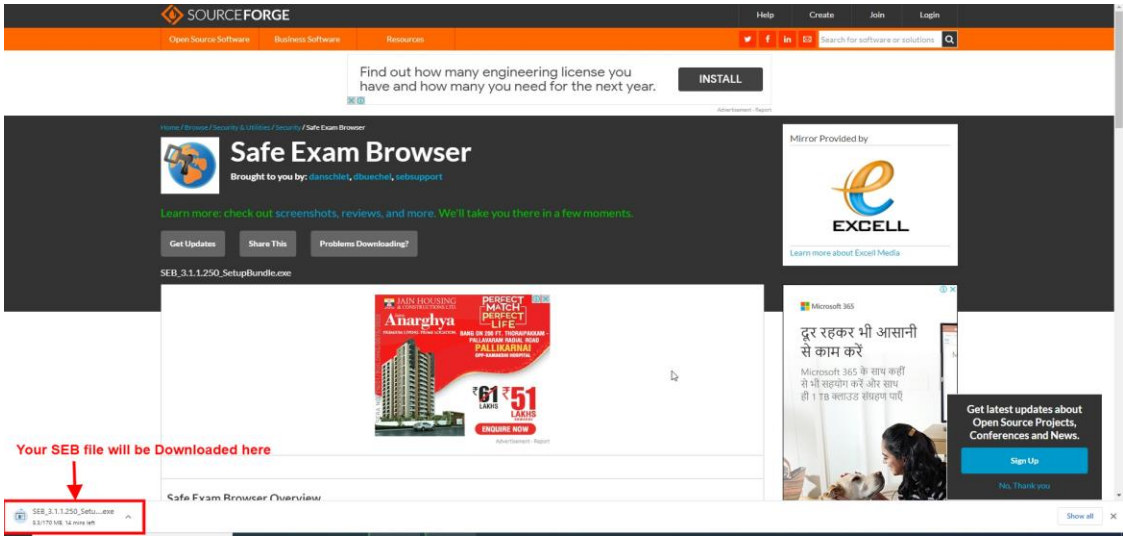

- Once Downloaded, click on 'Downloaded Installation File' to Start Installation.
- Check 'I agree to the license terms and conditions' and Click on 'Install' Button as shown in the below Image.

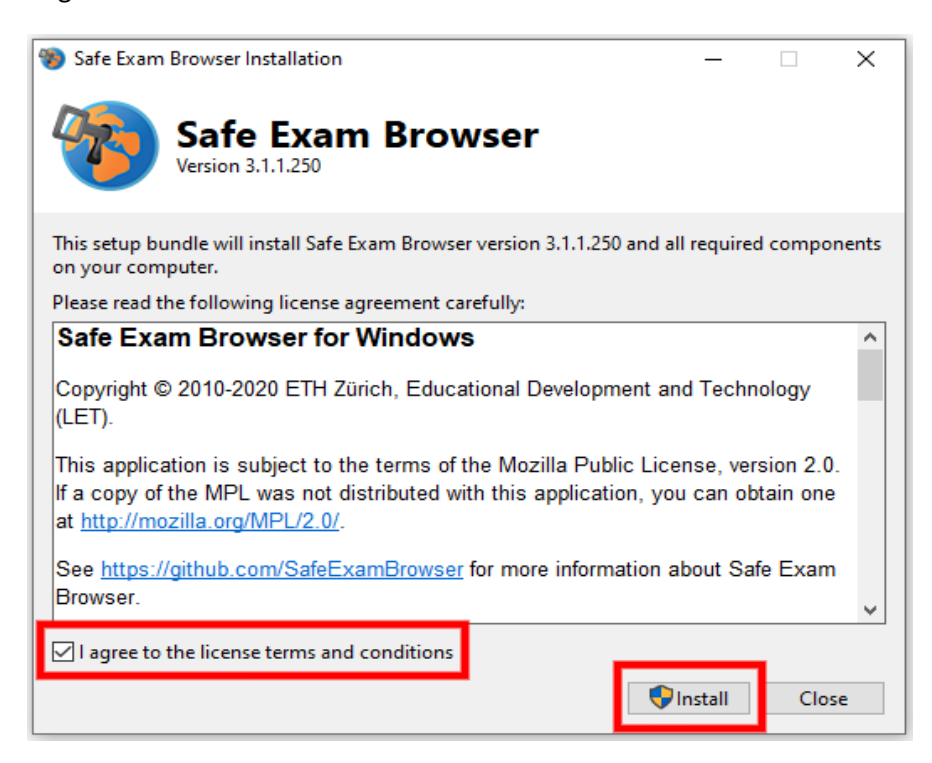

• On Clicking on **'Yes'** Button from **'User Account Control'** dialog box / popup, Safe Exam Browser Installation Setup Progress starts as shown in the below Image.

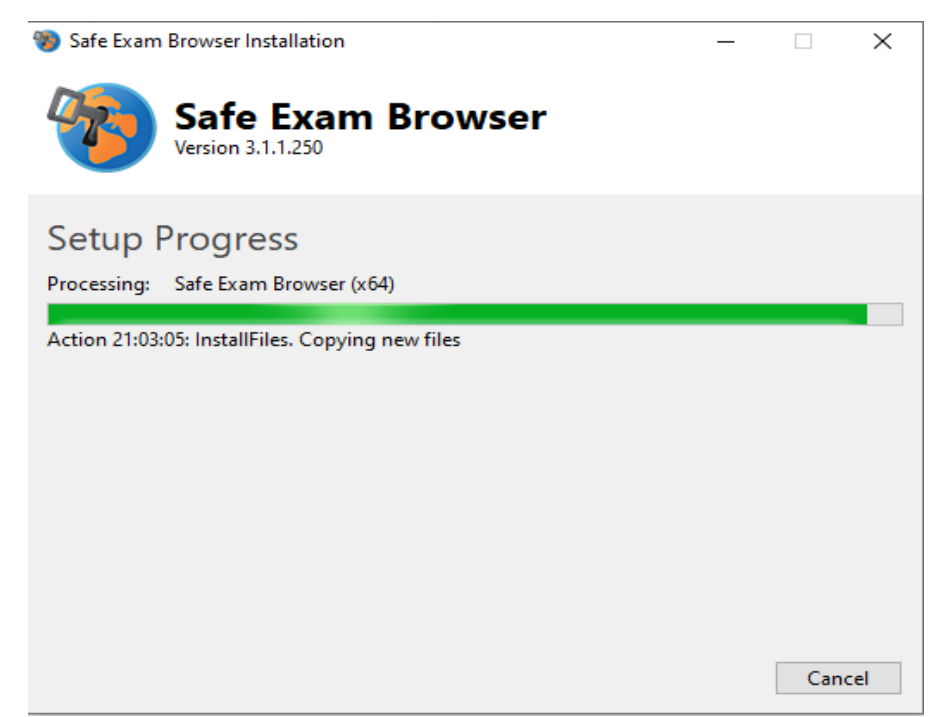

• On Click on **'Close'** Button from **'Safe Exam Browser Installation'** dialog box / popup, to Complete Safe **Exam Browser** Process as shown in the below Image.

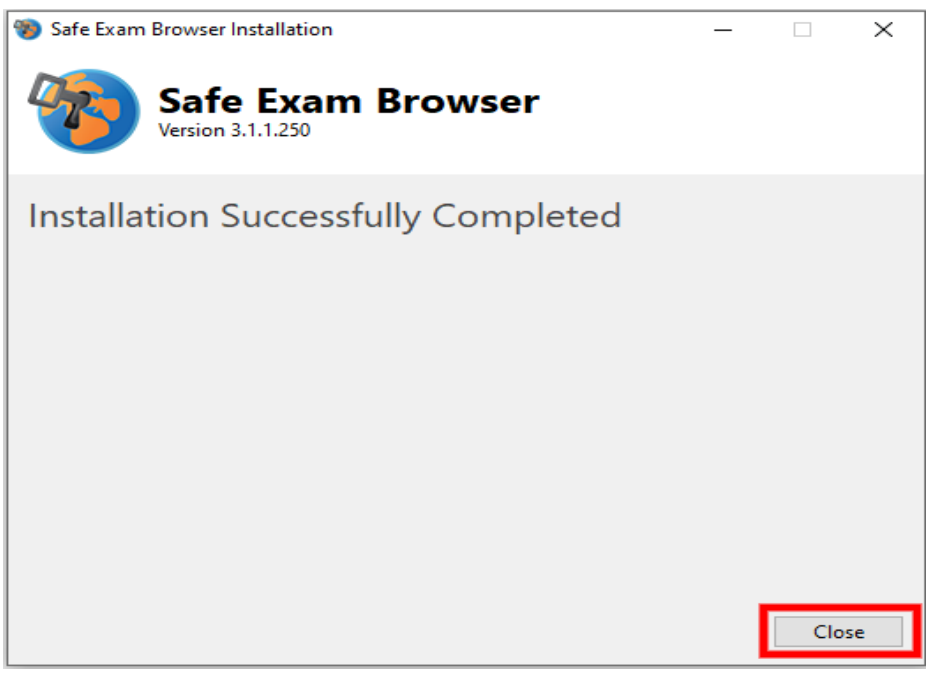

## Thank you